# 為安全防火牆威脅防禦和ASA配置控制平面訪問 控制策略

| 目錄                                                   |
|------------------------------------------------------|
| · · · · · · · · · · · · · · · · · · ·                |
| <u>必要條件</u>                                          |
|                                                      |
| <u>採用元件</u>                                          |
| <u>背景資訊</u>                                          |
| <u>設定</u>                                            |
|                                                      |
| 為FMC管理的FTD設定控制平面ACL                                  |
| 為FDM管理的FTD配置控制平面ACL                                  |
| 使用CLI為ASA配置控制平面ACL                                   |
| <u>使用「shun」命令阻止安全防火牆攻擊的備用配置</u>                      |
| <u>驗證</u><br>(1) (1) (1) (1) (1) (1) (1) (1) (1) (1) |

<u>相關錯誤</u>

# 簡介

本文檔介紹為安全防火牆威脅防禦和自適應安全裝置(ASA)配置控制平面訪問規則的過程。

## 必要條件

### 需求

思科建議您瞭解以下主題:

- 安全防火牆威脅防禦(FTD)
- 安全防火牆裝置管理員(FDM)
- 安全防火牆管理中心(FMC)
- 安全防火牆ASA
- 存取控制清單(ACL)
- FlexConfig

### 採用元件

本文中的資訊係根據以下軟體和硬體版本:

- 安全防火牆威脅防禦版本7.2.5
- 安全防火牆管理器中心版本7.2.5
- 安全防火牆裝置管理員版本7.2.5

• 安全防火牆ASA版本9.18.3

本文中的資訊是根據特定實驗室環境內的裝置所建立。文中使用到的所有裝置皆從已清除(預設))的組態來啟動。如果您的網路運作中,請確保您瞭解任何指令可能造成的影響。

### 背景資訊

流量通常通過防火牆,並在資料介面之間路由;在某些情況下,拒絕發往「到」安全防火牆的流量 是有益的。思科安全防火牆可以使用控制平面訪問控制清單(ACL)來限制「機箱內」流量。控制平 面ACL何時有用的示例是控制哪些對等體可以建立到安全防火牆的VPN(站點到站點或遠端訪問 VPN)隧道。

安全防火牆「機箱內」流量

流量通常從一個介面(入站)穿過防火牆到達另一個介面(出站),這稱為「通過機箱式」流量 ,由訪問控制策略(ACP)和預過濾器規則共同管理。

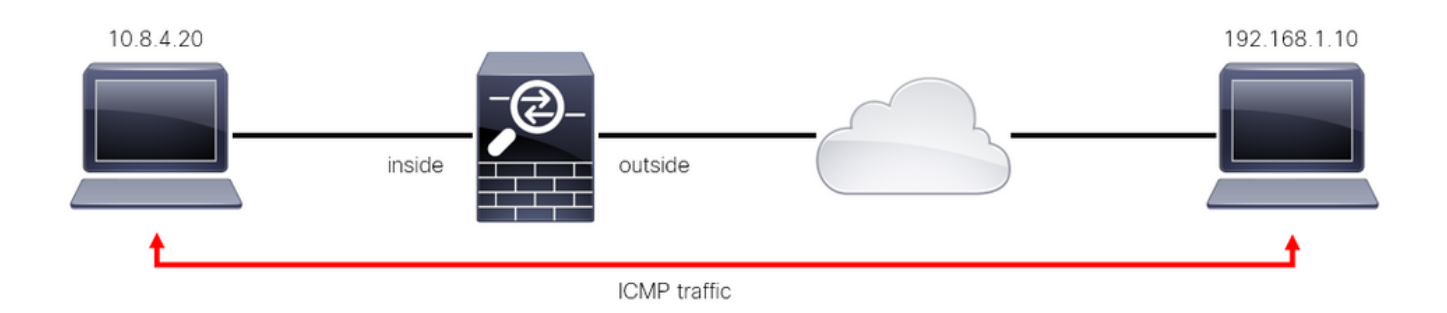

圖1.通過機箱的流量示例

安全防火牆的「機箱內」流量

在其他情況下,流量直接目的地為FTD介面(站對站或遠端存取VPN),這稱為「到箱」流量,由 該特定介面的控制平面管理。

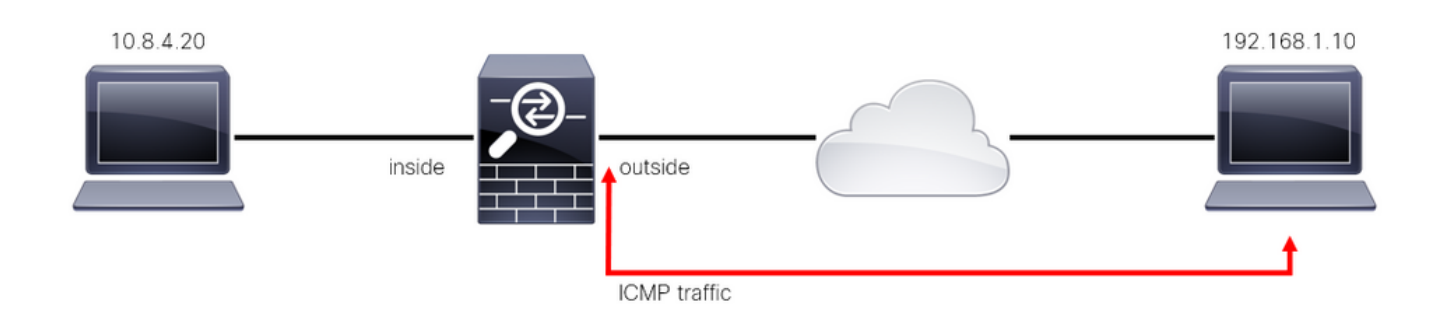

圖2.即插即用流量示例

#### 有關控制平面ACL的重要注意事項

 自FMC/FTD 7.0版起,必須使用FlexConfig使用ASA上使用的相同命令語法配置控制平面 ACL。

- 關鍵字control-plane被附加到訪問組配置中,該配置會將流量「強制」到安全防火牆介面。如 果沒有在命令後附加控制平面字,ACL將限制通過「安全」防火牆的流量。
- 控制平面ACL不會限制安全防火牆介面的SSH、ICMP或TELNET入站。根據平台設定策略處 理(允許/拒絕),並且具有更高的優先順序。
- 控制平面ACL將流量限製為「進入」安全防火牆本身,而FTD的訪問控制策略或ASA的正常 ACL則控制流量「通過」安全防火牆。
- 與普通ACL不同,ACL的結尾沒有隱含的「deny」。
- 建立本檔案時,FTD地理定位功能無法用於限制「訪問」FTD。

# 設定

在下一個範例中,來自特定國家的一組IP位址嘗試登入FTD RAVPN,從而VPN強行進入網路。保 護FTD免受這些VPN暴力攻擊的最佳選項是設定控制平面ACL,以阻擋這些連線到外部FTD介面。

#### 組態

為FMC管理的FTD設定控制平面ACL

您可以在FMC中按照以下步驟操作,以設定控制平面ACL來阻止傳入VPN暴力攻擊到外部FTD介面 :

步驟 1.通過HTTPS開啟FMC圖形使用者介面(GUI)並使用您的憑證登入。

| cisco SECURE    |  |
|-----------------|--|
| Secure Firewall |  |
| Management      |  |
| Center          |  |
| Username        |  |
| Password        |  |
| Log In          |  |
|                 |  |

圖3.FMC登入頁

步驟 2.您需要建立延伸型ACL。為此,請導航到Objects > Object Management。

| Firewall Management Center<br>Overview / Dashboards / Dashboard | Overview Analy  | ysis Policies Devices         | Objects Integration                  | Deploy Q 🥐 🌣 🕢 admin 🔻 🗄                 | SECURE    |
|-----------------------------------------------------------------|-----------------|-------------------------------|--------------------------------------|------------------------------------------|-----------|
| Summary Dashboard (switch.dashboard)                            |                 |                               | Object Management<br>Intrusion Rules |                                          | Reporting |
| Network × Threats Intrusion Events                              | Status Geolocat | ion QoS +                     |                                      | Show the Last 1 hour                     | • II      |
|                                                                 |                 |                               |                                      |                                          |           |
| Unique Applications over Time     No Data                       |                 | ► Top Web Applications Seen   | — X<br>No Data                       | Top Client Applications Seen     No Data |           |
|                                                                 |                 | Last updated 2 minutes ago    |                                      |                                          |           |
| Traffic by Application Risk                                     |                 | ► Top Server Applications See | m -×                                 | ► Top Operating Systems Seen             |           |

圖4.物件管理

### 步驟 2.1.從左側面板導航到Access List > Extended以建立擴展ACL。

| Chiects / Object Manageme                                           | ent Center Overview Analy                                                     | sis Policies                             | Devices        | Objects        | Integration        | De                                            | eploy Q 🧬 🌣 (              | admin - distante SE                         | ECURE                                    |
|---------------------------------------------------------------------|-------------------------------------------------------------------------------|------------------------------------------|----------------|----------------|--------------------|-----------------------------------------------|----------------------------|---------------------------------------------|------------------------------------------|
| > AAA Server                                                        | Network                                                                       |                                          |                |                |                    | Add Network                                   | ▼ Q Filter                 |                                             |                                          |
| <ul> <li>Access List</li> <li>Extended</li> <li>Standard</li> </ul> | A network object represents one or n<br>network discovery rules, event search | ore IP addresses.<br>es, reports, and se | Network object | ts are used in | various places, in | cluding access control policies,              | network variables, intrusi | Unused Objects<br>on rules, identity rules, |                                          |
| > Address Pools                                                     | Name                                                                          |                                          |                |                | v                  | /alue                                         | Туре                       | Override                                    |                                          |
| Application Filters<br>AS Path                                      | any                                                                           |                                          |                |                | (<br>:             | 0.0.0/0<br>:/0                                | Group                      | ۹ 🗎                                         | a an an an an an an an an an an an an an |
| Cipher Suite List                                                   | any-ipv4                                                                      |                                          |                |                | 0                  | 0.0.0.0/0                                     | Network                    | Q                                           | 66                                       |
| Community List                                                      | any-ipv6                                                                      |                                          |                |                |                    | :/0                                           | Host                       | ۹ 🗎                                         | 8                                        |
| <ul> <li>Distinguished Name</li> <li>DNS Server Group</li> </ul>    | IPv4-Benchmark-Tests                                                          |                                          |                |                | 1                  | 198.18.0.0/15                                 | Network                    | ۹ 🗎                                         | 8                                        |
| > External Attributes                                               | IPv4-Link-Local                                                               |                                          |                |                | 1                  | 169.254.0.0/16                                | Network                    | ۹ 🗎                                         | 8                                        |
| File List                                                           | IPv4-Multicast                                                                |                                          |                |                | 2                  | 224.0.0.0/4                                   | Network                    | ۹ 🗌                                         | 68                                       |
| Geolocation                                                         | IPv4-Private-10.0.0.0-8                                                       |                                          |                |                | 1                  | 10.0.0/8                                      | Network                    | ۹ 🗎                                         | A.                                       |
| Interface                                                           | IPv4-Private-172.16.0.0-12                                                    |                                          |                |                | 1                  | 172.16.0.0/12                                 | Network                    | ٩                                           | 8                                        |
| Key Chain                                                           | IPv4-Private-192.168.0.0-16                                                   |                                          |                |                | 1                  | 192.168.0.0/16                                | Network                    | ۹ 🗎                                         | 8                                        |
| > ркі                                                               | IPv4-Private-All-RFC1918                                                      |                                          |                |                |                    | 10.0.0.0/8<br>172.16.0.0/12<br>192.168.0.0/16 | Group                      | ٩                                           | <b>8</b>                                 |
| Policy List<br>Port                                                 |                                                                               |                                          |                |                |                    | Displa                                        | ying 1 - 14 of 14 rows     | < Page 1 of 1 >                             | ЯC                                       |

圖5.擴展ACL選單

步驟 2.2.然後,選擇Add Extended Access List。

| Firewall Managemen<br>Objects / Object Managemen | nt Center <sub>Overv</sub>                        | riew Analysis                               | Policies                | Devices       | Objects                           | Integration                 | Deploy                                                       | ५ 🌓 ¢              | 8 🕜 admin 🕶 🗌       | cisco SECURE |
|--------------------------------------------------|---------------------------------------------------|---------------------------------------------|-------------------------|---------------|-----------------------------------|-----------------------------|--------------------------------------------------------------|--------------------|---------------------|--------------|
| > AAA Server                                     | Extended                                          |                                             |                         |               |                                   |                             | Add Extended Acce                                            | ss List ् ९ F      | ilter               |              |
| ✓ Access List                                    |                                                   |                                             |                         |               |                                   |                             |                                                              |                    |                     |              |
| Extended                                         | An access list object,<br>traffic based on source | also known as an acc<br>and destination adv | cess control list (/    | ACL), selects | s the traffic to<br>4 and IPv6 ad | which a service will apply. | Standard-Identifies traffic t<br>ects when configuring parti | ased on destin     | ation address only. | dentifies    |
| Standard                                         |                                                   |                                             | inclusion and portal of | oupports in v | 4 und il Vo ud                    |                             | eeta when contiguing para                                    | colar reactives, t | acti us route maps. |              |
| > Address Pools                                  | Name                                              |                                             |                         |               |                                   |                             | Value                                                        |                    | Override            |              |
| Application Filters                              |                                                   |                                             |                         |               |                                   |                             |                                                              |                    |                     |              |
| AS Path                                          |                                                   |                                             |                         |               |                                   |                             |                                                              |                    |                     |              |
| Cipher Suite List                                |                                                   |                                             |                         |               |                                   |                             |                                                              |                    |                     |              |
| > Community List                                 |                                                   |                                             |                         |               |                                   |                             |                                                              |                    |                     |              |
| > Distinguished Name                             |                                                   |                                             |                         |               |                                   |                             |                                                              |                    |                     |              |
| DNS Server Group                                 |                                                   |                                             |                         |               |                                   |                             |                                                              |                    |                     |              |
| > External Attributes                            |                                                   |                                             |                         |               |                                   |                             |                                                              |                    |                     |              |
| File List                                        |                                                   |                                             |                         |               |                                   |                             |                                                              |                    |                     |              |
| > FlexConfig                                     |                                                   |                                             |                         |               |                                   |                             |                                                              |                    |                     |              |
| Geolocation                                      |                                                   |                                             |                         |               |                                   |                             |                                                              |                    |                     |              |
| Interface                                        |                                                   |                                             |                         |               |                                   |                             |                                                              |                    |                     |              |
| Key Chain                                        |                                                   |                                             |                         |               |                                   |                             |                                                              |                    |                     |              |
| Network                                          |                                                   |                                             |                         |               |                                   |                             |                                                              |                    |                     |              |
| > ркі                                            |                                                   |                                             |                         |               |                                   |                             |                                                              |                    |                     |              |
| Policy List                                      |                                                   |                                             |                         |               |                                   |                             |                                                              |                    |                     |              |
| Port                                             |                                                   |                                             |                         |               |                                   |                             | N                                                            | o data to display  | I I Page 1          | of 1 > >  C  |
| Drafiv List                                      |                                                   |                                             |                         |               |                                   |                             |                                                              |                    |                     |              |

圖6.新增擴展ACL

### 步驟 2.3.鍵入擴展ACL的名稱,然後按一下Add按鈕建立訪問控制條目(ACE):

| Firewall Mana<br>Objects / Object M                                                           | agement Center         | Overview         | Analysis Policies | Devices Objects | Integration      | Deploy Q    | 🥙 🌣 🔞 :         | admin 🕶 🔤 🕬 secure                   |
|-----------------------------------------------------------------------------------------------|------------------------|------------------|-------------------|-----------------|------------------|-------------|-----------------|--------------------------------------|
| > AAA Server                                                                                  | New Extended A         | ccess List Objec | ct                |                 |                  |             |                 |                                      |
| Extended<br>Standard                                                                          | Name<br>ACL-UNWANTED-C | OUNTRY           |                   |                 |                  |             |                 | dress only. Identifies<br>oute maps. |
| <ul> <li>Address Pools</li> <li>Application Filters</li> <li>AS Path</li> </ul>               | Entries (0)            |                  |                   |                 |                  |             | Add             | Override                             |
| Cipher Suite List Community List                                                              | Sequence Action        | Source           | Source Port       | Destination     | Destination Port | Application |                 |                                      |
| <ul> <li>Distinguished Name</li> <li>DNS Server Group</li> <li>External Attributes</li> </ul> |                        |                  |                   |                 |                  |             |                 |                                      |
| File List FlexConfig                                                                          |                        |                  |                   |                 |                  |             |                 |                                      |
| Geolocation<br>Interface<br>Key Chain                                                         | Allow Overrides        |                  |                   |                 |                  |             |                 |                                      |
| Network                                                                                       |                        |                  |                   |                 |                  |             | Save            |                                      |
| Policy List<br>Port                                                                           |                        |                  |                   |                 |                  | No data te  | o display I < < | Page 1 of $1 > >   C$                |

圖7.延伸型ACL專案

步驟 2.4.將ACE操作更改為Block,然後新增源網路以匹配需要拒絕到FTD的流量,將目標網路保留 為Any,然後按一下Add按鈕完成ACE條目:

— 在本示例中,配置的ACE條目將阻止來自192.168.1.0/24子網的VPN暴力攻擊。

| Firewa<br>Objects /                                         | Action:<br>Block            |                         |                          | cisco SECURE     |
|-------------------------------------------------------------|-----------------------------|-------------------------|--------------------------|------------------|
| > AAA Server                                                | Logging:<br>Default v       |                         |                          |                  |
| Extended                                                    | Log Level:                  |                         |                          | Identifies<br>;. |
| Standard                                                    |                             |                         |                          |                  |
| <ul> <li>Address Pools</li> <li>Application Filt</li> </ul> | 300 Sec.                    |                         |                          |                  |
| AS Path                                                     | Network Part Application    |                         |                          | ∕∎&              |
| Cipher Suite Lit                                            |                             |                         |                          |                  |
| > Community List                                            | Available Networks C +      | Source Networks (1)     | Destination Networks (0) |                  |
| > Distinguished N                                           | Q Search by name or value   | 192.168.1.0/24          | any                      |                  |
| DNS Server Gr                                               | any Add to Source           |                         |                          |                  |
| > External Attribu                                          | any-ipv4 Add to Destination |                         |                          |                  |
| File List                                                   | any-ipv6                    |                         |                          |                  |
| > FlexConfig                                                | IPv4-Benchmark-Tests        |                         |                          |                  |
| Geolocation                                                 | IPv4-Link-Local             |                         |                          |                  |
| Interface                                                   | IPv4-Multicast              |                         |                          |                  |
| Key Chain                                                   | IPv4-Private-10.0.0.0-8     |                         |                          |                  |
| Network                                                     | IPv4-Private-172.16.0.0-12  | Enter an IP address Add | Enter an IP address Add  |                  |
| > ркі                                                       |                             |                         |                          |                  |
| Policy List                                                 |                             |                         |                          |                  |
| Port                                                        |                             |                         | Cancel                   | of1>>C           |
| > Prefix List                                               |                             |                         | Cancer Add               |                  |

圖8.拒絕的網路

步驟 2.5.如果需要新增更多ACE條目,請再次按一下Add按鈕並重複步驟2.4。完成後,點選Save按 鈕完成ACL配置。

| Firewall Managemen<br>Objects / Object Management | Edit Exten      | nded Acc | ess List Object |             |             |                  |                            |            |             |
|---------------------------------------------------|-----------------|----------|-----------------|-------------|-------------|------------------|----------------------------|------------|-------------|
| > AAA Server<br>~ Access List                     | Name<br>ACL-UNW | ANTED-CO | UNTRY           |             |             |                  |                            |            |             |
|                                                   | Entries (1)     |          |                 |             |             |                  |                            |            | Identifies  |
| Standard                                          |                 |          |                 |             |             |                  |                            | Add        |             |
| > Address Pools                                   |                 |          |                 |             |             |                  |                            | _          |             |
| Application Filters                               | Sequence        | Action   | Source          | Source Port | Destination | Destination Port | Application                |            | / = A       |
| AS Path                                           | 1               | Block    | 192.168.1.0/24  |             |             |                  |                            | 11         |             |
| Cipher Suite List                                 |                 |          |                 |             |             |                  |                            |            |             |
| > Community List                                  |                 |          |                 |             |             |                  |                            |            |             |
| > Distinguished Name                              |                 |          |                 |             |             |                  |                            |            |             |
| DNS Server Group                                  |                 |          |                 |             |             |                  |                            |            |             |
| > External Attributes                             |                 |          |                 |             |             |                  |                            |            |             |
|                                                   | Allow Ov        | verrides |                 |             |             |                  |                            |            |             |
| > FlexConfig                                      |                 |          |                 |             |             |                  |                            |            |             |
| Geolocation                                       |                 |          |                 |             |             |                  |                            | Save       |             |
| Interface                                         |                 |          |                 |             |             |                  |                            |            |             |
| Key Chain                                         |                 |          |                 |             |             |                  |                            |            |             |
| Network                                           |                 |          |                 |             |             |                  |                            |            |             |
| > ркі                                             |                 |          |                 |             |             |                  |                            |            |             |
| Policy List                                       |                 |          |                 |             |             |                  |                            |            |             |
| Port                                              |                 |          |                 |             |             |                  | Displaying 1 - 1 of 1 rows | K < Page 1 | of 1 > >  C |
|                                                   |                 |          |                 |             |             |                  |                            |            |             |

圖9.完成的擴展ACL條目

步驟 3.接下來,您需要設定Flex-Config對象,以將控制平面ACL套用到外部FTD介面。為此,導航 到左側面板,然後選擇選項FlexConfig > FlexConfig Object。

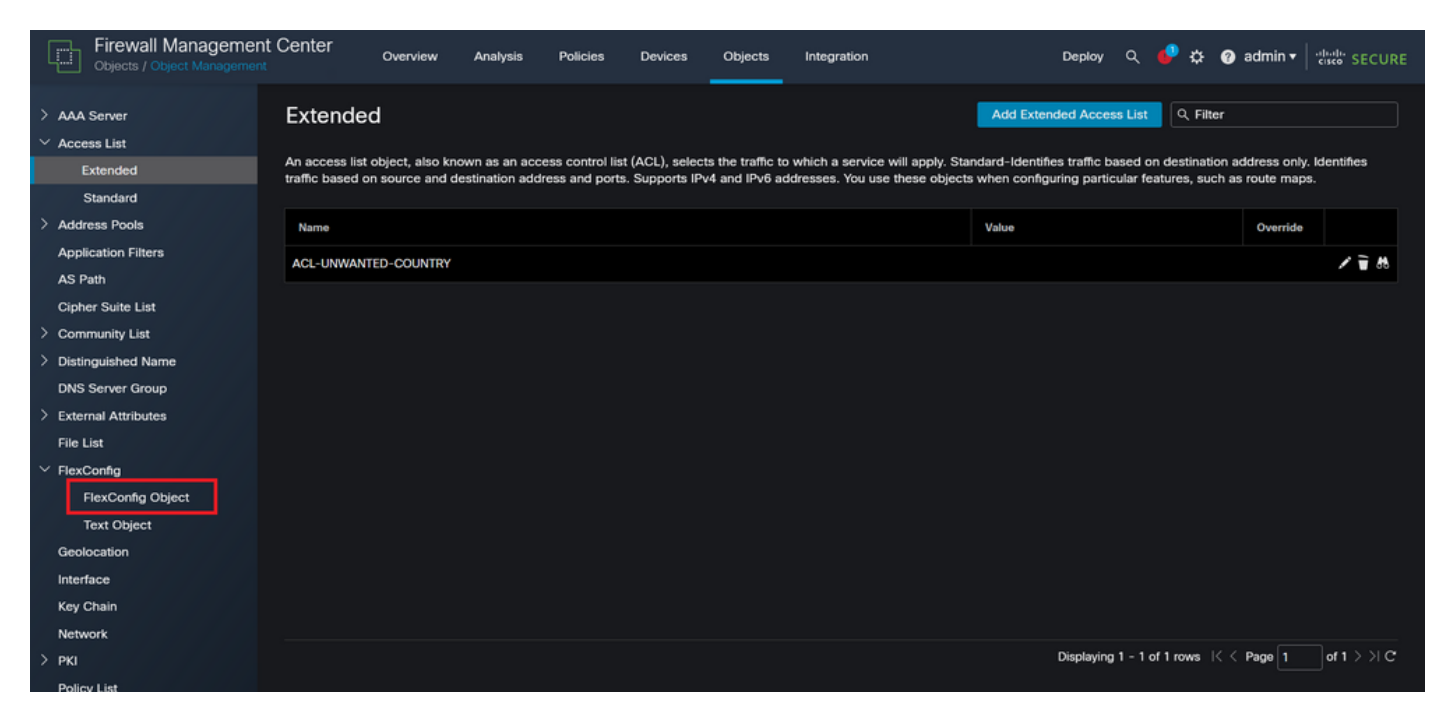

圖10.FlexConfig對象選單

#### 步驟 3.1.按一下新增FlexConfig對象。

| Firewall Managemen                                                                                | nt Center <sub>Overview</sub>  | Analysis Policies | Devices            | Objects          | Integration        |                         | Deploy Q            | <b>e</b> *  | 🎗 🕜 admin          | Cisco SECURE |
|---------------------------------------------------------------------------------------------------|--------------------------------|-------------------|--------------------|------------------|--------------------|-------------------------|---------------------|-------------|--------------------|--------------|
| <ul> <li>&gt; AAA Server</li> <li>&gt; Access List</li> <li>Extended</li> <li>Standard</li> </ul> | FlexConfig Object              | t                 | ands, variables, a | ind scripting la | nguage instruction | s. It is used in FlexCo | dd FlexConfig Objec | <b>ः</b> व  | Filter             |              |
| > Address Pools                                                                                   | Name                           |                   |                    |                  |                    |                         | Description         |             |                    |              |
| Application Filters                                                                               | Default_DNS_Configure          |                   |                    |                  |                    |                         | Configure Default   | DNS with    | the help of TextC  | bj 🖬 🤇 🗑     |
| AS Path<br>Cipher Suite List                                                                      | Default_Inspection_Protocol_Di | isable            |                    |                  |                    |                         | Disable Default In  | spection.   |                    | ¶∎ Q         |
| > Community List                                                                                  | Default_Inspection_Protocol_Er | nable             |                    |                  |                    |                         | Enable Default Ins  | pection.    |                    | ¶a q 📄       |
| > Distinguished Name                                                                              | DHCPv6_Prefix_Delegation_Co    | nfigure           |                    |                  |                    |                         | Configure one out   | side (PD o  | lient) and one ins | sid 📲 🤇 🗑    |
| External Attributes                                                                               | DHCPv6_Prefix_Delegation_Un    | Configure         |                    |                  |                    |                         | Remove configura    | tion of on  | e outside (PD clie | nt 🖥 Q 🗎     |
| File List                                                                                         | DNS_Configure                  |                   |                    |                  |                    |                         | Configure DNS wi    | th the help | of TextObjects     | in P∎ Q 🗑    |
| ✓ FlexConfig                                                                                      | DNS_UnConfigure                |                   |                    |                  |                    |                         | Remove the DNS      | configurat  | ions.              | F q 🗎        |
| Text Object                                                                                       | Eigrp_Configure                |                   |                    |                  |                    |                         | Configures eigrp.   | 1. Configu  | res next hop. 2.   | co 📲 q 🗑     |
| Geolocation                                                                                       | Eigrp_Interface_Configure      |                   |                    |                  |                    |                         | Configures interfa  | ce parame   | ters for eigrp. 1. | c 🛍 q 🗎      |
| Interface<br>Key Chain                                                                            | Eigrp_UnConfigure              |                   |                    |                  |                    |                         | Clears eigrp confi  | guration fo | or an AS           | ¶a q         |
| Network                                                                                           | Eigrp_Unconfigure_All          |                   |                    |                  |                    |                         | Clears eigrp confi  | guration.   |                    | <b>Β</b> α = |
| > ркі                                                                                             |                                |                   |                    |                  |                    |                         | Displaying 1 - 20   | of 48 row   | s I< < Page 1      | of 3 > >  C  |
|                                                                                                   |                                |                   |                    |                  |                    |                         |                     |             |                    |              |

圖11.新增Flexconfig對象

步驟 3.2.為FlexConfig對象新增名稱,然後插入ACL策略對象。為此,請選擇Insert > Insert Policy Object > Extended ACL Object。

| Firewall Manageme     | Name:<br>OBJ-FC-CONTROL-PLANE  |                           |                         |                   |                    |             | ≵ 🕑 admin ▾ 🖓         | seller SECURE  |
|-----------------------|--------------------------------|---------------------------|-------------------------|-------------------|--------------------|-------------|-----------------------|----------------|
| > AAA Server          | Description:                   |                           |                         |                   |                    |             | Filter                |                |
| ✓ Access List         |                                |                           |                         |                   |                    |             |                       |                |
| Extended              | A Copy-pasting any rich text m | ight introduce line break | s while generating CLI. | Please verify the | CLI before deployr | nent.       |                       |                |
| Standard              | Innert - Danie                 | umanti Oraca              |                         | The second second | A                  |             |                       |                |
| > Address Pools       | Insert V B Depic               | once                      |                         | • Type:           | Appena             |             |                       |                |
| Application Filters   | insert Policy Object F Te:     | tt Object                 |                         |                   |                    |             | the help of TextObi   | B o =          |
| AS Path               | Insert System Variable  Ne     | twork                     |                         |                   |                    |             | ule help of fextooj   |                |
| Cipher Suite List     | Insert Secret Key Se           | curity Zones              |                         |                   |                    |             |                       | ¶∎ Q           |
| > Community List      | Sta                            | ndard ACL Object          |                         |                   |                    |             |                       | ¶a q =         |
| > Distinguished Name  | Ext                            | ended ACL Object          |                         |                   |                    |             | Read and end held     | B o E          |
| DNS Server Group      | Ro                             | ute Map                   |                         |                   |                    |             | tilent) and one insid | -11 × 1        |
| > External Attributes |                                |                           |                         |                   |                    |             | e outside (PD client  | ¶a < ≣         |
| File List             |                                |                           |                         |                   |                    |             | of TextObjects dn     | <b>₽</b> Q =   |
| ✓ FlexConfig          | ▼ Variables                    |                           |                         |                   |                    |             |                       | Bo =           |
| FlexConfig Object     | Name                           | Dimension                 | Default Value           | Property          | Override           | Description | Ons.                  |                |
| Text Object           |                                |                           |                         | (Type:wame)       |                    |             | ires next hop. 2. co  | ¶∎ Q           |
| Geolocation           |                                |                           | No records to di        | splay             |                    |             | sters for eigrp. 1. C | <b>F</b> a ⊂ _ |
| Interface             |                                |                           |                         |                   |                    |             |                       |                |
| Key Chain             |                                |                           |                         |                   |                    |             | or an AS              | <b>Ч</b> а (   |
| Network               |                                |                           |                         |                   |                    |             |                       | <b>Π</b> α =   |
| > ркі                 |                                |                           |                         |                   |                    |             | s IK < Page 1         | of 3 > > I C   |
| Policy List           |                                |                           |                         |                   |                    | Cancel Save |                       |                |

### 步驟 3.3.為ACL對象變數新增名稱,然後選擇在步驟2.3中建立的擴展ACL,然後點選Save按鈕。

| Firewall Managemer                                               | Name:<br>OBJ-FC-CONTROL-PLANE |                                            |                       |         | 🌫 🕜 admin 🕶 🗄         |              |
|------------------------------------------------------------------|-------------------------------|--------------------------------------------|-----------------------|---------|-----------------------|--------------|
|                                                                  | Description:                  |                                            |                       |         |                       |              |
| AAA Server     Access List                                       |                               | Insert Extended Access List Object \       | /ariable 🛛 🕘          |         | Filter                |              |
| Extended<br>Standard                                             | Copy-pasting any rich         | Variable Name:<br>VAR-ACL-UNWANTED-COUNTRY |                       |         |                       |              |
| > Address Pools<br>Application Filters                           | access-group                  | Description:                               |                       |         | the help of TextObi   | Fa Q ⊒       |
| AS Path<br>Cipher Suite List                                     |                               | Available Objects                          | Selected Object       |         |                       | <b>Π</b> α.≣ |
| Community List                                                   |                               | Q Search                                   | RACL-UNWANTED-COUNTRY |         |                       | ¶∎ Q ]]      |
| <ul> <li>Distinguished Name</li> <li>DNS Server Group</li> </ul> |                               | -BACL-UNWANTED-COUNTRY                     |                       |         | lient) and one insid  | ¶∎ Q =       |
| > External Attributes                                            |                               | Add                                        |                       |         | a outside (PD client  | ¶a q         |
| <ul> <li>Flie List</li> <li>✓ FlexConfig</li> </ul>              | ▼ Variables                   |                                            |                       |         | > of TextObjects dn   |              |
| FlexConfig Object                                                | Name                          |                                            |                       | ription | ions.                 | • <b>a</b> < |
| Text Object                                                      |                               |                                            |                       |         | ires next hop. 2. co  | <b>η</b> α   |
| Geolocation                                                      |                               |                                            |                       |         | sters for eigrp. 1. C | ¶∎ Q 📄       |
| Interface<br>Key Chain                                           |                               |                                            | Cancel                |         | or an AS              | ¶∎ Q         |
| Network                                                          |                               |                                            |                       |         |                       | <b>Β</b> α   |
| > PKI                                                            |                               |                                            |                       |         | s K < Page 1          | of 3 > >  C  |

圖13.FlexConfig對象變數ACL分配

### 步驟 3.4.然後,將控制平面ACL配置為外部介面的入站流量,如下所示。

### 命令列語法:

access-group "variable name starting with \$ symbol" in interface "interface-name" control-plane

圖12.FlexConfig對象變數

### 此命令轉換為下一個命令示例,該示例使用在以上步驟2.3「VAR-ACL-UNWANTED-COUNTRY」 中建立的ACL變數,如下所示:

access-group \$VAR-ACL-UNWANTED-COUNTRY in interface outside control-plane

#### 這是必須配置到FlexConfig對象視窗中的方法,之後,選擇「儲存」按鈕完成FlexConfig對象。

| Firewall Manageme           | Name:                            |                             |                         |                         |                   |             |                            | de este         |
|-----------------------------|----------------------------------|-----------------------------|-------------------------|-------------------------|-------------------|-------------|----------------------------|-----------------|
| U Objects / Object Manageme | OBJ-FC-CONTROL-PLANE             |                             |                         |                         |                   |             | ⊁ 🕲 admin <del>v</del>   ' | CISCO SECURE    |
| > AAA Server                | Description:                     |                             |                         |                         |                   |             | Filter                     |                 |
| ✓ Access List               |                                  |                             |                         |                         |                   |             |                            |                 |
| Extended                    | Copy-pasting any rich text m     | ight introduce line break   | s while generating CLI. | Please verify the       | CLI before deploy | ment.       |                            |                 |
| Standard                    | Incert - Depis                   | umanti Onco                 |                         | - Trans                 | Annend            |             |                            |                 |
| > Address Pools             | insert 🕶 🔛 Depio                 | yment: Once                 |                         | • Type:                 | Append            | <b>_</b>    |                            |                 |
| Application Filters         | access-group \$VAR-ACL-UNWANTED- | COUNTRY in interface outsid | le control-plane        |                         |                   |             | the help of TextObi        | Fa q ⊒          |
| AS Path                     |                                  |                             |                         |                         |                   |             |                            |                 |
| Cipher Suite List           |                                  |                             |                         |                         |                   |             |                            | ¶∎ < ⊤          |
| > Community List            |                                  |                             |                         |                         |                   |             |                            | <b>ि</b>        |
| > Distinguished Name        |                                  |                             |                         |                         |                   |             | lient) and one insid       | Fac 📄           |
| DNS Server Group            |                                  |                             |                         |                         |                   |             |                            |                 |
| > External Attributes       |                                  |                             |                         |                         |                   |             | e outside (PD client       | ¶∎ Q            |
| File List                   |                                  |                             |                         |                         |                   |             | of TextObjects dn          | <b>F</b> a Q () |
| ✓ FlexConfig                | ▼ Variables                      |                             |                         |                         |                   |             | 0.05                       | Ba a ⊇          |
| FlexConfig Object           | Name                             | Dimension                   | Default Value           | Property<br>(Type:Name) | Override          | Description | res sent hap 2 as          | B O F           |
| Text Object                 | VAR-ACL-UNWANTED-COUNTRY         | SINGLE                      | ACL-UNWANTED            | EXD_ACL:A               | false             |             | ires next hop. z. co       |                 |
| Geolocation                 |                                  |                             |                         |                         |                   |             | aters for eigrp. 1. C      | ¶∎ Q            |
| Interface                   |                                  |                             |                         |                         |                   |             | or an AS                   | Fi Q            |
| Key Chain                   |                                  |                             |                         |                         |                   |             |                            |                 |
| Network                     |                                  |                             |                         |                         |                   |             |                            |                 |
| > PKI                       |                                  |                             |                         |                         |                   | Cancel      | Pick Page                  | 013 / // C      |
| Policy List                 |                                  |                             |                         |                         |                   | ouncel oure |                            |                 |

圖14.Flexconfig Object complete命令列

#### 步驟 4.您需要將FlexConfig對象配置應用於FTD,為此,請轉至Devices > FlexConfig。

| Firewall Managemen                                                                                                    | t Center <sub>Overview</sub> Analysis Policies                                     | Devices Objects                                                                                           | Integration                                                                                                 | Deploy Q 🧬 🕻                                                                           | ✿ ø admin <del>•</del> │ :[ | see SECURE         |  |
|----------------------------------------------------------------------------------------------------|------------------------------------------------------------------------------------|----------------------------------------------------------------------------------------------------|----------------------------------------------------------------------------------------------------|----------------------------------------------------------------------------------------|-----------------------------|--------------------|--|
| <ul> <li>&gt; AAA Server</li> <li>&gt; Access List</li> <li>Extended</li> <li>Standard</li> <li>&gt; Address Pools</li> <li>Application Filters</li> <li>10 Server</li> </ul> | FlexConfig Object FlexConfig Object include device configuration command Name Defa | Device Management<br>Device Upgrade<br>d: NAT<br>QoS<br>Platform Settings<br>FlexConfig<br>U Certificates | VPN<br>Site To Site<br>Remote Access<br>Dynamic Access Policy<br>Troubleshooting<br>Site to Site Monitoring | Troubleshoot<br>File Download<br>Threat Defense CLI<br>Packet Tracer<br>Packet Capture | ilter                       | E <sup>1</sup> α = |  |
| AS Path<br>Cipher Suite List<br>> Community List                                                                                                    | Default_ins                                                                        | Default_Inspection_Protocol_Disable Default_Inspection_Protocol_Enable                                    |                                                                                                    |                                                                                        |                             |                    |  |
| > Distinguished Name<br>DNS Server Group                                                                                                    | DHCPv6_Pr                                                                          |                                                                                                    | Configure one outside (PD client) and one insid 📴 Q                                                         |                                                                                        |                             |                    |  |
| External Attributes     File List     ElevCente                                                                                                    | DHCPv6_Prei                                                                        | fix_Delegation_UnConfigure                                                                                |                                                                                                    | Remove configuration of one outside (PD client 🖷 🔍                                     |                             |                    |  |
| FlexConfig Object                                                                                                    | D                                                                                  | NS_UnConfigure                                                                                            |                                                                                                    | Remove the DNS configurati                                                             | ions.                       | R Q 🗎              |  |
| Text Object<br>Geolocation                                                                                                    |                                                                                    | Eigrp_Configure                                                                                           |                                                                                                    |                                                                                        |                             |                    |  |
| Interface                                                                                                    | Eigrp                                                                              | Configures interface parame                                                                               | aters for eigrp. 1. C                                                                                       |                                                                                        |                             |                    |  |
| Key Chain<br>Network                                                                                                    | Eigr                                                                               | Clears eigrp configuration.                                                                               |                                                                                                    |                                                                                        |                             |                    |  |
| > PKI<br>Policy List                                                                                                    |                                                                                    |                                                                                                    |                                                                                                    | Displaying 1 - 20 of 49 row                                                            | s K < Page 1                | of3 > >  C'        |  |

圖15.FlexConfig Policy選單

步驟 4.1.然後,如果沒有為FTD建立的FlexConfig,則點選New Policy,或編輯現有的FlexConfig策略。

| P | Firewall Management Center<br>Devices / FlexConfig | Overview | Analysis | Policies | Devices | Objects      | Integration  |               | Deploy | ۹ 🕯 | ¢ 9 | 🕜 admin <del>-</del> | cisco SECURE |
|---|----------------------------------------------------|----------|----------|----------|---------|--------------|--------------|---------------|--------|-----|-----|----------------------|--------------|
|   |                                                    |          |          |          |         |              |              |               |        |     |     | [                    | New Policy   |
|   | FlexConfig Policy                                  |          |          | Status   |         |              |              | Last Modified |        |     |     |                      |              |
|   |                                                    |          |          |          |         | created. Add | a new policy |               |        |     |     |                      |              |
|   |                                                    |          |          |          |         |              |              |               |        |     |     |                      |              |
|   |                                                    |          |          |          |         |              |              |               |        |     |     |                      |              |
|   |                                                    |          |          |          |         |              |              |               |        |     |     |                      |              |
|   |                                                    |          |          |          |         |              |              |               |        |     |     |                      |              |
|   |                                                    |          |          |          |         |              |              |               |        |     |     |                      |              |
|   |                                                    |          |          |          |         |              |              |               |        |     |     |                      |              |
|   |                                                    |          |          |          |         |              |              |               |        |     |     |                      |              |
|   |                                                    |          |          |          |         |              |              |               |        |     |     |                      |              |
|   |                                                    |          |          |          |         |              |              |               |        |     |     |                      |              |
|   |                                                    |          |          |          |         |              |              |               |        |     |     |                      |              |
|   |                                                    |          |          |          |         |              |              |               |        |     |     |                      |              |

圖16.FlexConfig策略建立

步驟 4.2.為新的FlexConfig策略新增名稱,並選擇要應用建立的控制平面ACL的FTD。

| Firewall Management Center | Overview Analysis Policies Devices Objects Integration                                                                                                    | Deploy Q 🧬 🌣 🕢 admin 🔻 🗄 |
|----------------------------|----------------------------------------------------------------------------------------------------|--------------------------|
| FlexConfig Policy          | New Policy                                                                                                    | Rew Policy               |
|                            | Name:<br>FLEXCONFIG-POLICY<br>Description:<br>Targeted Devices<br>Select devices to which you want to apply this policy.<br>Available Devices<br>Selected Devices |                          |
|                            | Q. Search by name or value     FTD-CONTROL-PLANE       FTD-CONTROL-PLANE     Add to Policy                                                                        |                          |
|                            | Cancel                                                                                                    | ave                      |

圖17.FlexConfig策略裝置分配

步驟 4.3.在左側面板中,搜尋在上面的步驟3.2中建立的FlexConfig對象,然後通過按一下位於視窗 中間的右箭頭將其新增到FlexConfig策略中,然後點選Save按鈕。

| Firewall Management Center<br>Devices / Flexconfig Policy Editor | Overview  | Analysis    | Policies   | Devices | Objects     | Integration | Deploy Q 🥩 🌣 🕢 admin 🛛 🖓 🚓 ECUR         | E |
|------------------------------------------------------------------|-----------|-------------|------------|---------|-------------|-------------|-----------------------------------------|---|
| FLEXCONFIG-POLICY                                                |           |             |            |         |             |             | You have unsaved changes Preview Config |   |
|                                                                  |           |             |            |         |             |             | Policy Assignments (1                   | ) |
|                                                                  | 3 Selecte | d Prenend F | levConfigs |         |             |             |                                         |   |
| Available FlexConfig C FlexConfig Object                         | # Nam     | 18          | ic.comigs  |         | Description |             |                                         |   |
|                                                                  |           |             |            |         |             |             |                                         |   |
| Vuser Defined                                                    |           |             |            |         |             |             |                                         |   |
| BOBJ-FC-CONTROL-PLANE                                            |           |             |            |         |             |             |                                         |   |
| System Defined                                                   |           |             |            |         |             |             |                                         |   |
| Default_DNS_Configure                                            |           |             |            |         |             |             |                                         |   |
| Default_Inspection_Protocol_Disable                              |           |             |            |         |             |             |                                         |   |
| Protocol_Enable                                                  | Selecte   | d Append Fl | exConfigs  |         |             |             |                                         |   |
| ☐ DHCPv6_Prefix_Delegation_Configure                             |           |             |            |         |             |             |                                         |   |
| DHCPv6_Prefix_Delegation_UnConfigure                             | # Nam     | 10          |            |         | Description |             |                                         |   |
| DNS_Configure                                                    | 1 OBJ     | -FC-CONTROL | -PLANE     |         |             |             | ٩ 🖬                                     |   |
| DNS_UnConfigure                                                  | Ч         |             |            |         |             |             |                                         |   |
| B Eigrp_Configure                                                |           |             |            |         |             |             |                                         |   |
| Bigrp_Interface_Configure                                        |           |             |            |         |             |             |                                         |   |
| _9 Eigrp_UnConfigure                                             |           |             |            |         |             |             |                                         |   |
| .9 Eigrp_Unconfigure_All                                         |           |             |            |         |             |             |                                         |   |

圖18.FlexConfig策略對象分配

### 步驟 5.繼續將組態變更部署到FTD,並為此請導覽至Deploy > Advanced Deploy。

| Firewall Management Center<br>Devices / Flexconfig Policy Editor | Overview   | Analysis     | Policies   | Devices | Objects     | Integration                          | Deploy Q | e 🕹       | 🕑 admin <del>-</del> | cisco SE         | CURE   |
|------------------------------------------------------------------|------------|--------------|------------|---------|-------------|--------------------------------------|----------|-----------|----------------------|------------------|--------|
| FLEXCONFIG-POLICY                                                |            |              |            |         |             |                                      |          | Advance   | d Deploy             | eploy All        | ncel   |
| Enter Description                                                |            |              |            |         |             | FTD-CONTROL-PLANE                    |          | Ready for | Deployment           | ÷                | :s (1) |
| Available FlexConfig                                             | "à Selecte | ed Prepend F | lexConfigs |         |             |                                      |          |           |                      |                  |        |
| ×                                                                | # Nan      | ne           |            |         | Description |                                      |          |           |                      |                  |        |
| V User Defined                                                   |            |              |            |         |             |                                      |          |           |                      |                  |        |
| OBJ-FC-CONTROL-PLANE                                             | -          |              |            |         |             |                                      |          |           |                      |                  |        |
| ✓ System Defined                                                 |            |              |            |         |             |                                      |          |           |                      |                  |        |
| Topfault_DNS_Configure                                           |            |              |            |         |             |                                      |          |           |                      |                  |        |
| Default_Inspection_Protocol_Disable                              |            |              |            |         |             | 1 device is available for deployment |          |           |                      | ₽ <del>1</del> 9 |        |
| Default_Inspection_Protocol_Enable                               | Selecte    | ed Append F  | lexConfigs |         |             |                                      |          |           |                      |                  |        |
| DHCPv6_Prefix_Delegation_Configure                               | # Nan      | ne           |            |         | Description |                                      |          |           |                      |                  |        |
| DHCPv6_Prenx_Delegation_UnConfigure     DNS_Configure            | 1 08       |              | -DI ANE    |         |             |                                      |          |           |                      |                  | 0      |
|                                                                  | - 000      |              | - F LPANE  |         |             |                                      |          |           |                      |                  | ~      |
| Fiarn Configure                                                  |            |              |            |         |             |                                      |          |           |                      |                  |        |
| "i Eigrp_ostinguto                                               |            |              |            |         |             |                                      |          |           |                      |                  |        |
|                                                                  |            |              |            |         |             |                                      |          |           |                      |                  |        |
|                                                                  |            |              |            |         |             |                                      |          |           |                      |                  |        |
|                                                                  |            |              |            |         |             |                                      |          |           |                      |                  |        |

圖19.FTD進階部署

步驟 5.1.然後,選擇要應用FlexConfig策略的FTD。如果一切正常,則按一下「部署」。

| þ           | Fir      | ewall Management Center                                  | Overview       | Analysis | Policies     | Devices   | Objects | Integration |                  | Deploy | ۹ 🇳     | 🔅 🕑 admin 🔻        | cisco SECURE |
|-------------|----------|----------------------------------------------------------|----------------|----------|--------------|-----------|---------|-------------|------------------|--------|---------|--------------------|--------------|
| 1 devi      | ce sele  | cted<br>Search using device name, user name, type,       | group or statu | 15       |              |           |         |             |                  |        |         | Deploy time: Estim | ate Deploy   |
| _           |          | Device                                                   | Modified by    |          | Inspect Inte | erruption | Туре    | Group       | Last Deploy Time |        | Preview | Status             |              |
| ×           |          | FTD-CONTROL-PLANE                                        | admin          |          |              |           | FTD     |             | Sep 5, 2023 12:0 | 5 PM   | B       | Ready for Deploym  | ent          |
| \$1<br>•    |          | Flex Configuration<br>Template Policy: FLEXCONFIG-POLICY |                |          |              |           |         |             |                  |        |         |                    |              |
|             |          |                                                          |                |          |              |           |         |             |                  |        |         |                    |              |
|             |          |                                                          |                |          |              |           |         |             |                  |        |         |                    |              |
|             |          |                                                          |                |          |              |           |         |             |                  |        |         |                    |              |
|             |          |                                                          |                |          |              |           |         |             |                  |        |         |                    |              |
|             |          |                                                          |                |          |              |           |         |             |                  |        |         |                    |              |
|             |          |                                                          |                |          |              |           |         |             |                  |        |         |                    |              |
|             |          |                                                          |                |          |              |           |         |             |                  |        |         |                    |              |
| https://10. | .88.243. | 58:43013/ddd/#ContextExplorer                            |                |          |              |           |         |             |                  |        |         |                    |              |

圖20.FTD部署驗證

### 步驟 5.2.之後,將彈出一個「部署確認」視窗,新增註釋以跟蹤部署並繼續進行「部署」。

| Firewall Management Cente                                                           |             | Analysis Policies Devices Objects Integration Deploy Q 🧬 🌣 🕜 admin 🔻 🖓 SECURE |                              |                |          |                      |  |
|-------------------------------------------------------------------------------------|-------------|-------------------------------------------------------------------------------|------------------------------|----------------|----------|----------------------|--|
| 1 device selected           Y         Q         Search using device name, user name |             |                                                                               |                              |                |          |                      |  |
|                                                                                     | Modified by |                                                                               |                              |                |          |                      |  |
| V FTD-CONTROL-PLANE                                                                 | admin       |                                                                               |                              | Sep 5, 2023 12 | :05 PM 🗒 | Ready for Deployment |  |
| Flex Configuration     Template Policy: FLEXCONFIG-POLI                             | CY          | ployment Confirmation                                                         |                              | ×              |          |                      |  |
|                                                                                     | You         | have selected 1 device to depl                                                | loy                          |                |          |                      |  |
|                                                                                     | Yo          | a can optionally add notes abou                                               | ut the configuration changes |                |          |                      |  |
|                                                                                     |             |                                                                               |                              | Deploy         |          |                      |  |
|                                                                                     |             |                                                                               |                              |                |          |                      |  |
|                                                                                     |             |                                                                               |                              |                |          |                      |  |

圖21.FTD部署註釋

步驟 5.3.部署FlexConfig更改時可能會出現警告消息。只有完全確定策略配置正確時,才按一下 Deploy。

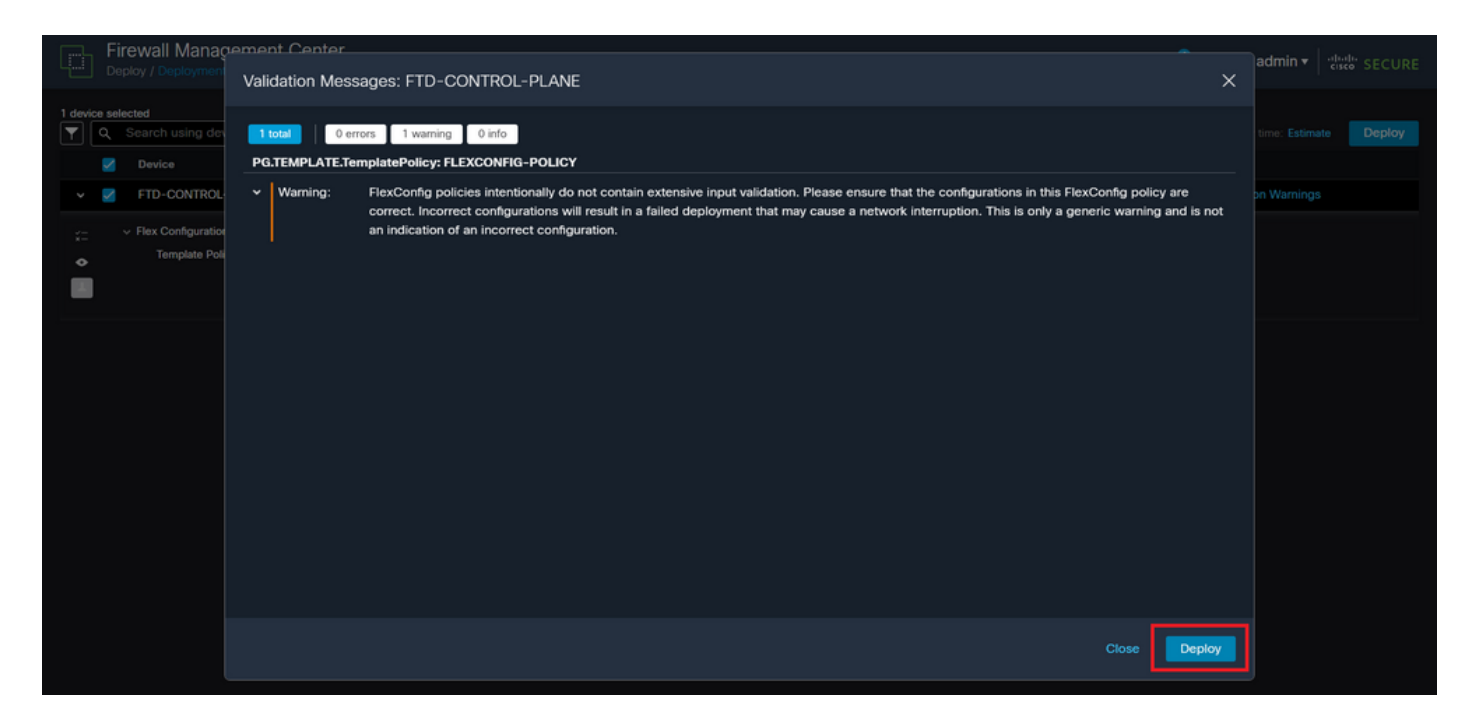

圖22.FTD部署Flexconfig警告

#### 步驟 5.4.確認FTD的原則部署成功。

| Firewall Management Center                 | Overview Analysis  | Policies Devices Objec    | ts Integration | Deploy Q 🤞               | 🗘 🕜 admin 🕶 🔤 🖓 🖓 🕹 |
|--------------------------------------------|--------------------|---------------------------|----------------|--------------------------|---------------------|
| Q Search using device name, user name, typ | e, group or status |                           |                |                          | Deploy              |
| Device                                     | Modified by        | Inspect Interruption Type | Group          | Last Deploy Time Preview | Status              |
| V FTD-CONTROL-PLANE                        | admin              | FTD                       |                | Sep 5, 2023 12:05 PM     | Completed           |
|                                            |                    |                           |                |                          |                     |
|                                            |                    |                           |                |                          |                     |
|                                            |                    |                           |                |                          |                     |
|                                            |                    |                           |                |                          |                     |
|                                            |                    |                           |                |                          |                     |
|                                            |                    |                           |                |                          |                     |

圖23.FTD部署成功

步驟 6. 如果您為FTD建立新控制平面ACL,或編輯現有控制平面ACL且現有控制平面ACL處於使用 中,則務必強調所作的組態變更不適用於已建立與FTD的連線,因此,您需要手動清除與FTD的連 線嘗試。為此,請連線到FTD的CLI並清除作用中連線,如下所示。

要清除特定主機IP地址的活動連線:

> clear conn address 192.168.1.10 all

#### 要清除整個子網網路的活動連線,請執行以下操作:

> clear conn address 192.168.1.0 netmask 255.255.255.0 all

要清除IP地址範圍的活動連線,請執行以下操作:

> clear conn address 192.168.1.1-192.168.1.10 all

✤ 注意:強烈建議在clear conn address命令末尾使用關鍵字「all」,強制清除對安全防火牆的 活動的VPN暴力連線嘗試,主要在VPN暴力攻擊的性質正在引發大量持續連線嘗試時。

為FDM管理的FTD配置控制平面ACL

在FDM中,需要遵循以下步驟來配置控制平面ACL,以阻止傳入VPN暴力攻擊到外部FTD介面: 步驟 1.通過HTTPS開啟FDM GUI並使用您的憑據登入。

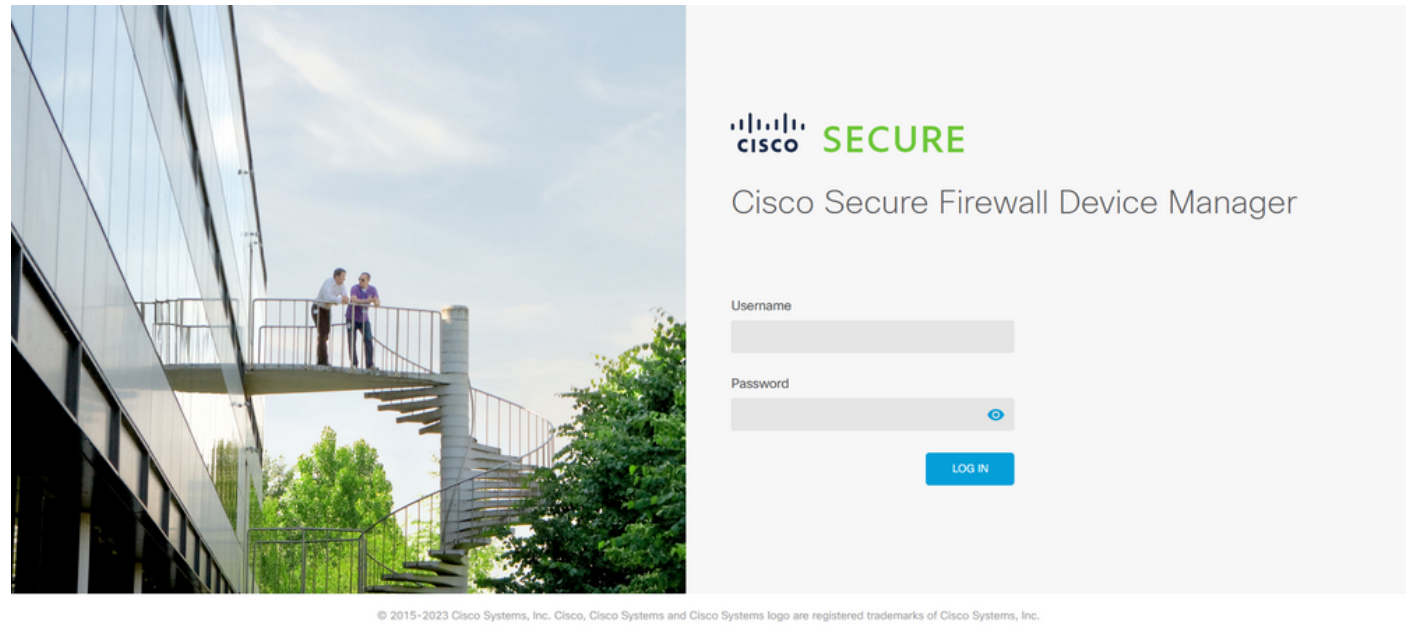

This product contains some software licensed under the "GNU Lesser General Public License, versions: 2, 2.1 and 3" provided with ABSOLUTELY NO WARRANTY under the terms of "GNU Lesser General Public License, version 2 🕻 version 2.1 🖒 and version 3 🕼

圖24.「FDM登入」頁

步驟 2.您需要建立對象網路。為此,請導航到Objects:

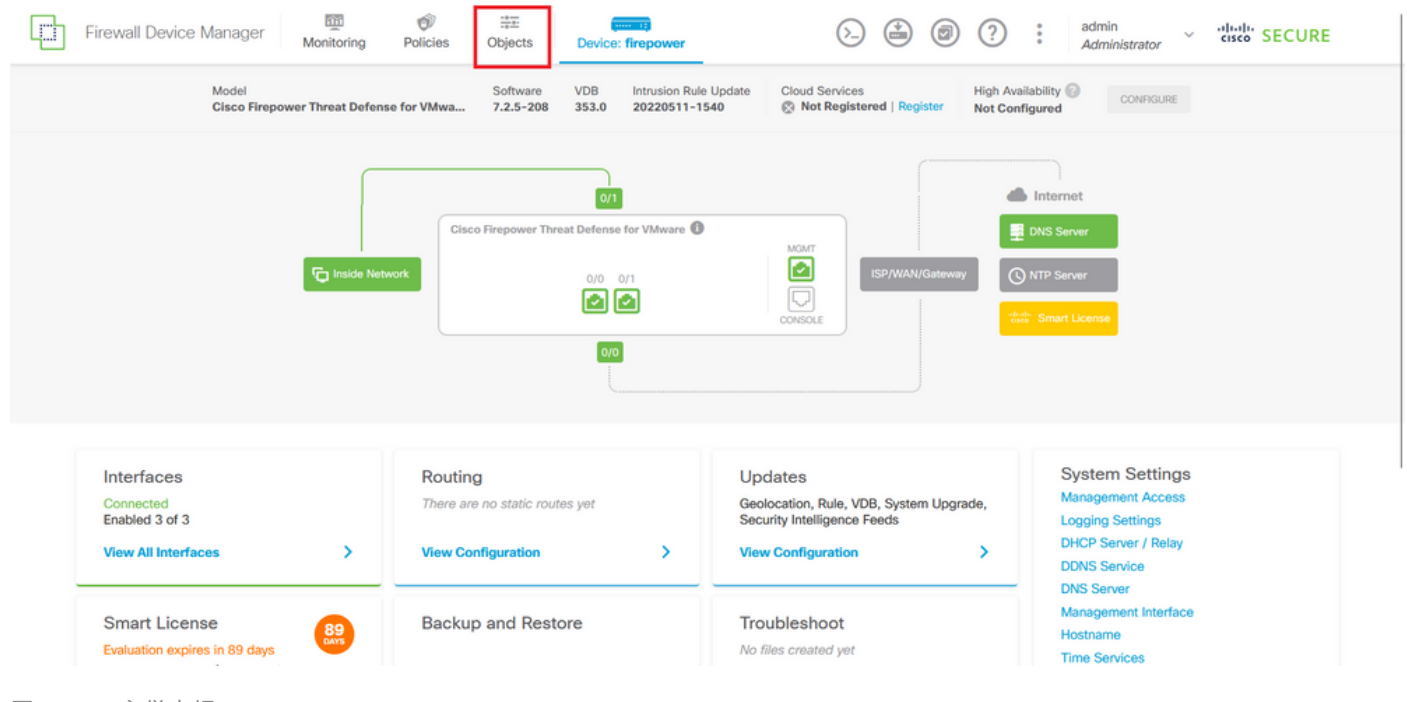

```
圖25.FDM主儀表板
```

#### 步驟 2.1.在左側面板中選擇Networks,然後按一下「+」按鈕建立新的網路對象。

| Firewall Device Manager | Monitoring Policies Objects Device: firepow | ver (>)                                   | admin<br>Administrator                             |
|-------------------------|---------------------------------------------|-------------------------------------------|----------------------------------------------------|
| Object Types ←          | Network Objects and Groups                  |                                           |                                                    |
| C Networks              | 6 objects                                   |                                           | ▼ Filter + 🗐                                       |
| S Ports                 |                                             |                                           | Preset filters: System defined, User defined       |
| 8 Security Zones        | # NAME                                      | TYPE VALUE                                | ACTIONS                                            |
| 🐬 Application Filters   | 1 IPv4-Private-10.0.0-8                     | NETWORK 10.0.0/8                          |                                                    |
| ⊘ URLs                  | 2 IPv4-Private-172.16.0.0-12                | NETWORK 172.16.0.0/12                     |                                                    |
| Geolocations            | 3 IPv4-Private-192.168.0.0-16               | NETWORK 192.168.0.0/16                    |                                                    |
|                         | 4 any-ipv4                                  | NETWORK 0.0.0.0/0                         |                                                    |
| Syslog Servers          | 5 any-ipv6                                  | NETWORK ::/0                              |                                                    |
| 🔏 IKE Policies          | 6 IPv4-Private-All-RFC1918                  | Group IPv4-Private-10.0<br>192.168.0.0-16 | 0.0.0-8, IPv4-Private-172.16.0.0-12, IPv4-Private- |
| 👍 IPSec Proposals       |                                             |                                           |                                                    |
| Secure Client Profiles  |                                             |                                           |                                                    |
| Sources                 |                                             |                                           |                                                    |
| 1 Users                 |                                             |                                           |                                                    |
| 🞗 Certificates          |                                             |                                           |                                                    |
| Secret Keys             |                                             |                                           |                                                    |

圖26.對象建立

步驟 2.2.為網路物件新增名稱,為物件選取網路型別,並新增IP位址、網路位址或IP範圍,以與需要拒絕到FTD的流量相符。然後,按一下「確定」(Ok)按鈕完成對象網路。

— 在本示例中,配置的對象網路旨在阻止來自192.168.1.0/24子網的VPN暴力攻擊。

| Firewall Device Manager | Monitoring Polici | Add Network Object             |
|-------------------------|-------------------|--------------------------------|
| Object Types ←          | Network Obje      | Name                           |
| C Networks              | 6 objects         | OBJ-NET-UNWANTED-COUNTRY +     |
| S Ports                 | _                 | defined. User defined          |
| 8 Security Zones        | N NAME            | Description                    |
| P Application Filters   | 1 IPv4-Private-Al | e-172.16.0.0-12, IPv4-Private- |
| 🤣 URLS                  | 2 IPv4-Private-10 | Туре                           |
| Geolocations            | 3 IPv4-Private-13 | Network Host FQDN Range        |
| Syslog Servers          | 4 IPv4-Private-19 | Network                        |
| R IKE Policies          | 5 any-ipv4        | 192.168.1.0/24                 |
|                         | 6 any-ipv6        |                                |
| eg IPSec Proposais      |                   | CANCEL                         |
| Secure Client Profiles  |                   |                                |
| Sa Identity Sources     |                   |                                |
| L Users                 |                   |                                |
| 🙊 Certificates          |                   |                                |
| Secret Keys             |                   |                                |

圖27.新增網路對象

### 步驟 3.然後,您需要建立一個延伸型ACL,為此,請導航到頂部選單的「Device(裝置)」頁籤。

| Firewall Device Manager | Monitoring Policies Objects Device: firepow | ver                                                                                     | cisco SECURE |
|-------------------------|---------------------------------------------|-----------------------------------------------------------------------------------------|--------------|
| Object Types ←          | Network Objects and Groups                  |                                                                                         |              |
| C Networks              | 7 objects                                   | <b>T</b> Filter                                                                         | + 🔍          |
| S Ports                 |                                             | Preset filters: System.defined, User.defined                                            |              |
| Security Zones          | # NAME                                      | TYPE VALUE                                                                              | ACTIONS      |
| 🐬 Application Filters   | 1 IPv4-Private-All-RFC1918                  | Group IPv4-Private-10.0.08, IPv4-Private-172.16.0.0-12, IPv4-Private-<br>192.168.0.0-16 |              |
| C URLs                  | 2 IPv4-Private-10.0.0-8                     | NETWORK 10.0.0/8                                                                        |              |
| Geolocations            | 3 IPv4-Private-172.16.0.0-12                | NETWORK 172.16.0.0/12                                                                   |              |
| Syslog Servers          | 4 IPv4-Private-192.168.0.0-16               | NETWORK 192.168.0.0/16                                                                  |              |
| IKE Policies            | 5 any-ipv4                                  | NETWORK 0.0.0.0/0                                                                       |              |
|                         | 6 any-ipv6                                  | NETWORK ::/0                                                                            |              |
|                         | 7 OBJ-NET-UNWANTED-COUNTRY                  | NETWORK 192.168.1.0/24                                                                  |              |
| Secure Client Profiles  |                                             |                                                                                         |              |
| Salarity Sources        |                                             |                                                                                         |              |
| 1 Users                 |                                             |                                                                                         |              |
| 😫 Certificates          |                                             |                                                                                         |              |
| 🔒 Secret Keys           |                                             |                                                                                         |              |

圖28.「裝置設定」頁

步驟 3.1.向下滾動,從Advanced Configuration(高級配置)方塊中選擇View Configuration(檢視 配置),如下所示。

| Firewall Device Manager Monitoring                               | Policies Objects Device: firepower                                                           | > 🚔 🙆 ?                                                                                                 | admin<br>Administrator                                                                                        |
|------------------------------------------------------------------|----------------------------------------------------------------------------------------------|----------------------------------------------------------------------------------------------------|----------------------------------------------------------------------------------------------------|
|                                                                  | 0/0                                                                                          |                                                                                                    |                                                                                                    |
| Interfaces<br>Connected<br>Enabled 3 of 3<br>View All Interfaces | Routing There are no static routes yet View Configuration                                    | Updates<br>Geolocation, Rule, VDB, System Upgrade,<br>Security Intelligence Feeds<br>View Configuration | System Settings<br>Management Access<br>Logging Settings<br>DHCP Server / Relay<br>DDNS Service<br>DNS Server |
| Smart License                                                    | Backup and Restore View Configuration                                                        | Troubleshoot<br>No files created yet<br>REQUEST FILE TO BE CREATED                                      | Management Interface<br>Hostname<br>Time Services<br>See more                                                 |
| Site-to-Site VPN There are no connections yet View Configuration | Remote Access VPN<br>Requires RA VPN license<br>No connections   1 Group Policy<br>Configure | Advanced Configuration<br>Includes: FlexConfig, Smart CLI<br>View Configuration                         | Device Administration<br>Audit Events, Deployment History,<br>Download Configuration<br>View Configuration    |

圖29.FDM高級配置

步驟 3.2.然後,從左側面板導航到Smart CLI > Objects,然後點選CREATE SMART CLI OBJECT。

| Firewall Device Manager     | Monitoring Policie        | s Objects | Device: firepower | o 🚑 🔅                               | ) ? : | admin<br>Administrator | cisco SECURE |
|-----------------------------|---------------------------|-----------|-------------------|-------------------------------------|-------|------------------------|--------------|
| Advanced ←<br>Configuration | Device Summary<br>Objects |           |                   |                                     |       |                        |              |
| Smart CLI                   |                           |           |                   |                                     |       |                        | +            |
| Objects                     | # NAME                    |           | түре              | DESCRIPTION                         |       | ACTIONS                |              |
| FlexConfig                  |                           |           |                   | There are no Smart CLI objects yet. |       |                        |              |
| FlexConfig Objects          |                           |           | 5                 | CREATE SMART CLI OR JECT            |       |                        |              |
| FlexConfig Policy           |                           |           |                   |                                     |       |                        |              |
|                             |                           |           |                   |                                     |       |                        |              |
|                             |                           |           |                   |                                     |       |                        |              |
|                             |                           |           |                   |                                     |       |                        |              |
|                             |                           |           |                   |                                     |       |                        |              |
|                             |                           |           |                   |                                     |       |                        |              |
|                             |                           |           |                   |                                     |       |                        |              |

圖30.智慧CLI對象

步驟 3.3.為要建立的擴展ACL新增名稱,從CLI模板下拉選單中選擇Extended Access List,並使用 在上面的步驟2.2中建立的網路對象配置所需的ACE,然後按一下OK按鈕完成ACL。

| Firewall Device           |                                                                                                    | admin "Itali" SECURE |  |  |  |
|---------------------------|----------------------------------------------------------------------------------------------------|----------------------|--|--|--|
| Advanced<br>Configuration | Name                                                                                                    | Description          |  |  |  |
| Smart CLI                 | ACL-UNWANTED-COUNTRY CLI Template                                                                                                    | +                    |  |  |  |
| Objects                   | Extended Access List ~                                                                                                    | A:1085               |  |  |  |
| FlexConfig                | Template                                                                                                    |                      |  |  |  |
| FlexConfig Objects        | 1       access-list ACL-UMMANTED-COUNTRY extended         2       configure access-list-entry deny ~         3       deny network source [(00):htt=UMMANTED-COUNTRY ~ ] destination [http://pvd X ~ ]         4       configure deny port any ~         5       deny port source ANY destination NNY         6       configure logging default ~         7       default log set log-level INFORMATIONAL log-interval 300 |                      |  |  |  |
| l                         |                                                                                                    |                      |  |  |  |

圖31.擴展ACL建立

✤ 注意:如果需要為ACL新增更多ACE,可以將滑鼠懸停在當前ACE的左側,這樣就會出現三個 可點選的點。按一下它們並選擇「複製」以新增更多ACE。

步驟 4.然後,您需要建立FlexConfig對象,為此,請導航到左側面板並選擇FlexConfig > FlexConfig對象,然後按一下CREATE FLEXCONFIG OBJECT。

| Firewall Device Manage                                | r Monitoring Policies Objects        | Device: firepower                                                                      | <ul> <li>second SECURE</li> </ul> |
|-------------------------------------------------------|--------------------------------------|----------------------------------------------------------------------------------------|-----------------------------------|
| Advanced ←<br>Configuration                           | Device Summary<br>FlexConfig Objects |                                                                                        |                                   |
| Smart CLI                                             |                                      | Tilter                                                                                 | +                                 |
| Objects                                               | # NAME                               | DESCRIPTION ACTIONS                                                                    |                                   |
| FlexConfig<br>FlexConfig Objects<br>FlexConfig Policy |                                      | There are no FlexConfig objects yet.<br>Start by creating the first FlexConfig object. |                                   |
|                                                       |                                      |                                                                                        |                                   |

圖32.FlexConfig對象

步驟 4.1.為FlexConfig對象新增名稱,以建立控制平面ACL並將其配置為外部介面的入站流量,如 下所示。

命令列語法:

這轉換為下一個命令示例,該示例使用在以上步驟3.3「ACL-UNWANTED-COUNTRY」中建立的 擴展ACL,如下所示:

access-group ACL-UNWANTED-COUNTRY in interface outside control-plane

這是將其配置到FlexConfig對象視窗的方式,之後,選擇「確定」(OK)按鈕完成FlexConfig對象。

| Firewall Device Mar         | nager Monitoring | Ø #                               | $\bigcirc \bigcirc \bigcirc \bigcirc$    |         | admin<br>Administrator |  |
|-----------------------------|------------------|-----------------------------------|------------------------------------------|---------|------------------------|--|
|                             | Device Sur       | Create FlexConfig Object          |                                          |         | Pauliningulator        |  |
| Advanced ←<br>Configuration | FlexCo           | Name                              |                                          |         |                        |  |
| Smart CI I                  |                  | OBJ-FC-CONTROL-PLANE              |                                          |         | +                      |  |
| Objects                     |                  | Description                       |                                          |         | CTIONS                 |  |
|                             |                  |                                   |                                          | h.      |                        |  |
| FlexConfig                  |                  | Variables                         |                                          |         |                        |  |
| FlexConfig Objects          |                  | Start with adding a new variable. |                                          |         |                        |  |
| FlexConfig Policy           |                  | + ADD VARIABLE                    |                                          |         |                        |  |
|                             |                  | Template                          | 🗘 Expand                                 | C Reset |                        |  |
|                             |                  | 1 access-group ACL-UNMANTED-COUN  | TRY in interface outside control-plane   |         |                        |  |
|                             |                  | Negate Template 🛆                 | Expand                                   | 🗘 Reset |                        |  |
|                             |                  | 1 no access-group ACL-UNMANTED-CO | DUNTRY in interface outside control-plan | e       |                        |  |
|                             |                  |                                   | CANCEL                                   | ОК      |                        |  |

圖33.FlexConfig對象建立

步驟 5.繼續建立FlexConfig策略,為此,請導航到Flexconfig > FlexConfig Policy,按一下「+」按 鈕,然後選擇在上面的步驟4.1中建立的FlexConfig對象。

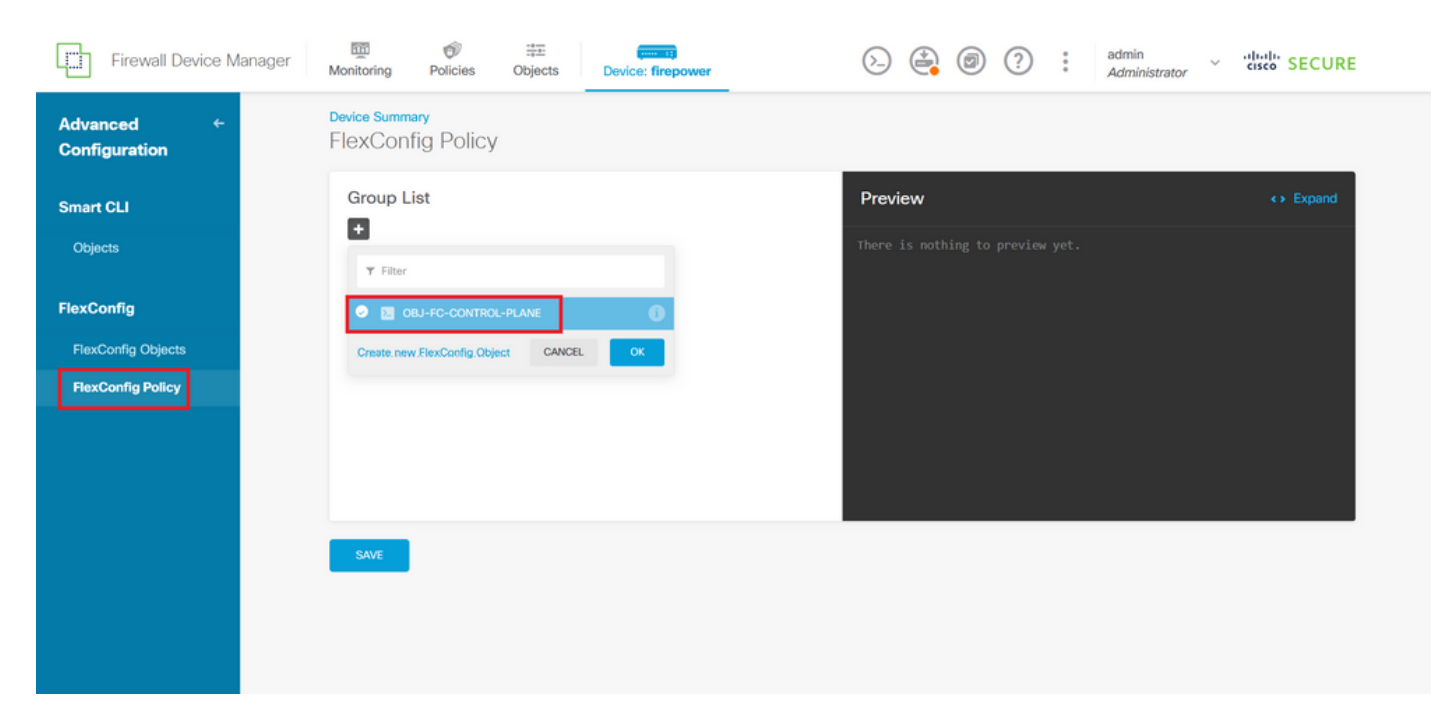

圖34.FlexConfig策略

步驟 5.1.驗證FlexConfig預覽是否顯示所建立的控制平面ACL的正確配置,然後按一下「Save(儲存)」按鈕。

| Firewall Device Manager     | Monitoring Policies Objects Device: firepower | S→ (admin<br>Administrator) × the second<br>second second se |
|-----------------------------|-----------------------------------------------|----------------------------------------------------------------------------------------------------|
| Advanced ←<br>Configuration | Device Summary<br>FlexConfig Policy           |                                                                                                    |
| Smart CLI                   | Group List                                    | Preview                                                                                                    |
| Objects                     | T OBJ-FC-CONTROL-PLANE                        | 1 access-group ACL-UMMANTED-COUNTRY in interface outside<br>control-plane                                                                                                    |
| FlexConfig                  |                                               |                                                                                                    |
| FlexConfig Objects          |                                               |                                                                                                    |
| FlexConfig Policy           |                                               |                                                                                                    |
|                             |                                               |                                                                                                    |
|                             |                                               |                                                                                                    |
|                             | SAVE                                          |                                                                                                    |
|                             |                                               |                                                                                                    |
|                             |                                               |                                                                                                    |

圖35.FlexConfig策略預覽

步驟 6.將配置更改部署到要防禦VPN暴力攻擊的FTD,為此,按一下頂部選單上的Deployment按鈕 ,驗證要部署的配置更改是否正確,然後按一下DEPLOY NOW。

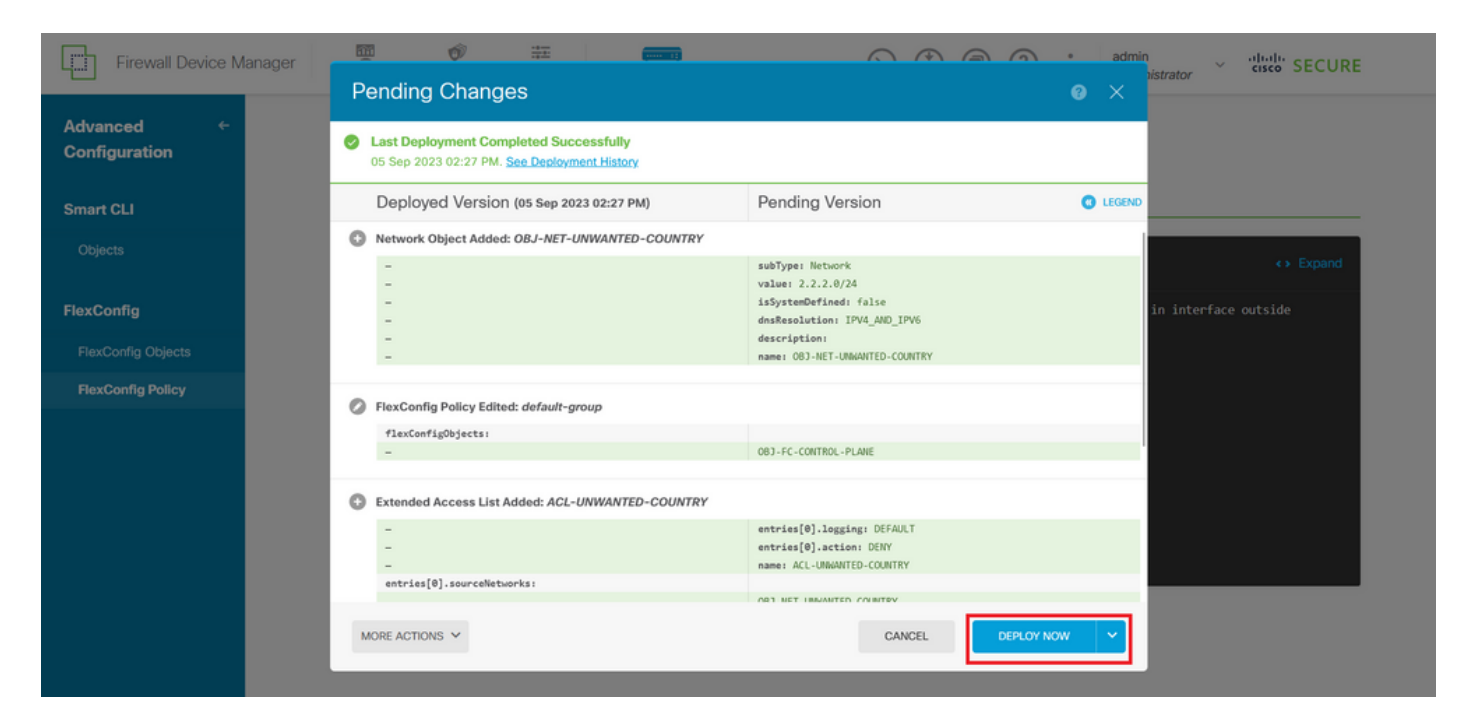

圖36.掛起的部署

#### 步驟 6.1.驗證策略部署是否成功。

| Firewall Device Ma                                    | nager Pending Changes                                                                                                    | admin<br>istrator ~ "title" SECURE |
|-------------------------------------------------------|----------------------------------------------------------------------------------------------------|------------------------------------|
| Advanced ←<br>Configuration ←<br>Smart CLI<br>Objects | There are no Pending Changes yet.<br>Nothing to deploy.                                                                                            | ← Expand                           |
| FlexConfig<br>FlexConfig Objects                      | Last successful deployment was on <b>05 Sep 2023 11:09 AM</b> .<br>You can see what was deployed in previous jobs in the <b>Deployment History</b> | in interface outside               |
| Hexconfig Policy                                      | SAVE                                                                                                    | CK                                 |

圖37.部署成功

步驟 7. 如果您為FTD建立新控制平面ACL,或編輯現有控制平面ACL且現有控制平面ACL處於使用 中,則務必強調所作的組態變更不適用於已建立與FTD的連線,因此,您需要手動清除與FTD的連 線嘗試。為此,請連線到FTD的CLI並清除作用中連線,如下所示。

要清除特定主機IP地址的活動連線:

#### 要清除整個子網網路的活動連線,請執行以下操作:

> clear conn address 192.168.1.0 netmask 255.255.255.0 all

要清除IP地址範圍的活動連線,請執行以下操作:

> clear conn address 192.168.1.1-192.168.1.10 all

✤ 注意:強烈建議在clear conn address命令末尾使用關鍵字「all」,強制清除對安全防火牆的 活動的VPN暴力連線嘗試,主要在VPN暴力攻擊的性質正在引發大量持續連線嘗試時。

使用CLI為ASA配置控制平面ACL

您需要在ASA CLI中按照以下步驟配置控制平面ACL以阻止傳入的VPN暴力攻擊到外部介面:

步驟 1.通過CLI登入安全防火牆ASA並訪問「配置終端」,如下所示。

asa# configure terminal

步驟 2.使用next命令配置擴展ACL,以阻止需要阻止到ASA的流量的主機IP地址或網路地址。

— 在本示例中,您將建立一個名為「ACL-WANTED-COUNTRY」的新ACL,並且配置的ACE條目 將阻止來自192.168.1.0/24子網的VPN暴力攻擊。

asa(config)# access-list ACL-UNWANTED-COUNTRY extended deny ip 192.168.1.0 255.255.255.0 any

步驟 3.使用next access-group命令將「ACL-UNWANTED-COUNTRY」ACL配置為外部ASA介面的 控制平面ACL。

asa(config)# access-group ACL-UNWANTED-COUNTRY in interface outside control-plane

步驟 4. 如果建立新的控制平面ACL或編輯了正在使用的現有控制平面ACL,則必須強調所做的配置

更改不適用於已建立到ASA的連線,因此,您需要手動清除對ASA的活動連線嘗試。為此,請按如 下所示清除活動連線。

要清除特定主機IP地址的活動連線:

asa# clear conn address 192.168.1.10 all

要清除整個子網網路的活動連線,請執行以下操作:

asa# clear conn address 192.168.1.0 netmask 255.255.255.0 all

要清除IP地址範圍的活動連線,請執行以下操作:

asa# clear conn address 192.168.1.1-192.168.1.10 all

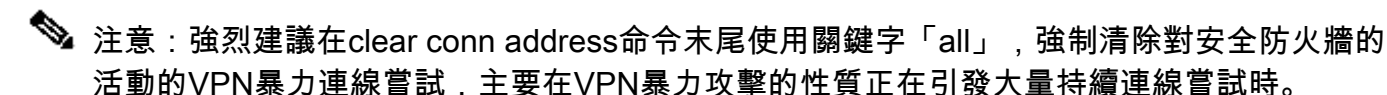

使用「shun」命令阻止安全防火牆攻擊的備用配置

如果存在阻止安全防火牆攻擊的立即選項,則可以使用「shun」命令。使用Thhuncommand可以阻止來自攻擊主機的連線。

— 迴避IP地址後,源IP地址的所有未來連線都會被丟棄並記錄,直到手動刪除阻止功能為止。

— 無論具有指定主機地址的連線當前是否處於活動狀態,都會應用thhuncommand的阻止功能。

— 如果指定目的地位址、來源和目的地連線埠和通訊協定,則會捨棄相符的連線,並對來自來源 IP的所有未來連線設定迴避

地址;將來所有連線都將被迴避,而不僅僅是那些匹配這些特定連線引數的連線。

— 每個源IP地址只能使用oneshuncommand。

— 由於thhuncommand用於動態阻止攻擊,因此它不會顯示在威脅防御設備配置中。

— 每當刪除介面配置時,也會刪除連線到該介面的所有分路。

- Shun命令語法:

shun source\_ip [ dest\_ip source\_port dest\_port [ protocol]] [ vlan vlan\_id]

— 要禁用shun,請使用此命令的no形式:

no shun source\_ip [ vlan vlan\_id]

要避開主機IP地址,請按照以下步驟處理安全防火牆。 在本示例中,「shun」命令用於阻止來自源 IP地址192.168.1.10的VPN暴力攻擊。

FTD的組態範例。

步驟 1.透過CLI登入FTD, 然後按以下方式套用shun指令。

<#root>

>

shun 192.168.1.10

Shun 192.168.1.10 added in context: single\_vf

Shun 192.168.1.10 successful

步驟 2. 您可以使用以下show命令確認FTD中的shun IP位址,並監控每個IP位址的shun命中次數:

<#root>

>

show shun

shun (outside) 192.168.1.10 0.0.0.0 0 0

>

show shun statistics

diagnostic=OFF, cnt=0
outside=ON, cnt=0

Shun 192.168.1.10 cnt=0, time=(0:00:28)

#### ASA配置示例

步驟 1.通過CLI登入到ASA並按如下方式應用shun命令。

<#root>

asa#

shun 192.168.1.10

Shun 192.168.1.10 added in context: single\_vf

Shun 192.168.1.10 successful

步驟 2. 您可以使用以下show命令確認ASA中的shun IP地址並監控每個IP地址的shun命中數:

<#root>

asa#

show shun

shun (outside) 192.168.1.10 0.0.0.0 0 0

asa#

show shun statistics

outside=ON, cnt=0
inside=OFF, cnt=0
dmz=OFF, cnt=0
outside1=OFF, cnt=0
mgmt=OFF, cnt=0

Shun 192.168.1.10 cnt=0, time=(0:01:39)

≫ 注意:有關secure firewall shun命令的詳細資訊,請檢視<u>思科安全防火牆威脅防禦命令參考</u>

# 驗證

要確認安全防火牆的控制平面ACL配置已就緒,請按照以下步驟操作:

步驟 1.通過CLI登入安全防火牆,並運行以下命令以確認已應用控制平面ACL配置。

FMC管理的FTD的輸出示例:

<#root>

show running-config access-list ACL-UNWANTED-COUNTRY

access-list ACL-UNWANTED-COUNTRY extended deny ip 192.168.1.0 255.255.255.0 any

>

show running-config access-group

\*\*\*OUTPUT OMITTED FOR BREVITY\*\*\* access-group ACL-UNWANTED-COUNTRY in interface outside control-plane

#### FDM管理的FTD的輸出示例:

#### <#root>

> show running-config object id OBJ-NET-UNWANTED-COUNTRY

object network OBJ-NET-UNWANTED-COUNTRY subnet 192.168.1.0 255.255.255.0

>

#### show running-config access-list ACL-UNWANTED-COUNTRY

access-list ACL-UNWANTED-COUNTRY extended deny ip 192.168.1.0 255.255.255.0 any4 log default

#### > show running-config access-group

\*\*\*OUTPUT OMITTED FOR BREVITY\*\*\* access-group ACL-UNWANTED-COUNTRY in interface outside control-plane

ASA的輸出示例:

#### <#root>

asa#

show running-config access-list ACL-UNWANTED-COUNTRY

```
access-list ACL-UNWANTED-COUNTRY extended deny ip 192.168.1.0 255.255.255.0 any
```

asa#

show running-config access-group

\*\*\*OUTPUT OMITTED FOR BREVITY\*\*\*

步驟 2. 要確認控制平面ACL正在阻止所需的流量,請使用packet-tracer命令模擬到安全防火牆外部 介面的傳入TCP 443連線,然後使用show access-list <acl-name> 命令,每當到安全防火牆的 VPN暴力連線被控制平面ACL阻止時,ACL命中計數都會增加:

— 在本例中,packet Tracer命令模擬從主機192.168.1.10發往安全防火牆外部IP地址的傳入TCP 443連線。「packet Tracer」輸出確認流量被丟棄,而「show access-list」輸出則顯示現有控制平 面ACL的命中計數增量:

FTD的輸出範例

<#root>

>

packet-tracer input outside tcp 192.168.1.10 1234 10.3.3.251 443

Phase: 1 Type:

ACCESS-LIST

Subtype: log

Result: DROP

Elapsed time: 21700 ns Config: Additional Information:

Result: input-interface: outside(vrfid:0) input-status: up input-line-status: up

Action: drop

Time Taken: 21700 ns

Drop-reason: (acl-drop) Flow is denied by configured rule

, Drop-location: frame 0x00005623c7f324e7 flow (NA)/NA

>

show access-list ACL-UNWANTED-COUNTRY

access-list ACL-UNWANTED-COUNTRY; 1 elements; name hash: 0x42732b1f access-list ACL-UNWANTED-COUNTRY line 1 extended deny ip 192.168.1.0 255.255.255.0 any (

hitcnt=1

) 0x142f69bf

<#root>

asa# packet-tracer input outside tcp 192.168.1.10 1234 10.3.3.5 443 Phase: 1 Type: ACCESS-LIST Subtype: Result: ALLOW Elapsed time: 19688 ns Config: Implicit Rule Additional Information: MAC Access list Phase: 2 Type: ACCESS-LIST Subtype: log Result: DROP Elapsed time: 17833 ns Config: Additional Information: Result: input-interface: outside input-status: up input-line-status: up Action: drop Time Taken: 37521 ns Drop-reason: (acl-drop) Flow is denied by configured rule , Drop-location: frame 0x0000556e6808cac8 flow (NA)/NA asa# show access-list ACL-UNWANTED-COUNTRY access-list ACL-UNWANTED-COUNTRY; 1 elements; name hash: 0x42732b1f access-list ACL-UNWANTED-COUNTRY line 1 extended deny ip 192.168.1.0 255.255.255.0 any (hitcnt=1) 0x9b4d26ac

✤ 注意:如果在安全防火牆中實施類似Cisco安全客戶端VPN的RAVPN解決方案,則可能會執行 到安全防火牆的真實連線嘗試,以確認控制平面ACL是否按預期工作,從而阻止所需的流量。

# 相關錯誤

• ENH | 基於地理位置的AnyConnect客戶端連線:思科錯誤<u>ID CSCvs65322</u>

#### 關於此翻譯

思科已使用電腦和人工技術翻譯本文件,讓全世界的使用者能夠以自己的語言理解支援內容。請注 意,即使是最佳機器翻譯,也不如專業譯者翻譯的內容準確。Cisco Systems, Inc. 對這些翻譯的準 確度概不負責,並建議一律查看原始英文文件(提供連結)。